# LSEG Workspace | Teams

Teams with Open Directory User Guide

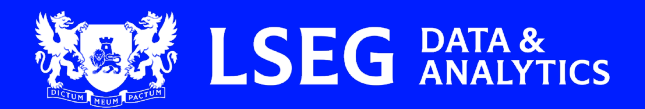

# Contents

| About this document                                                | 2  |
|--------------------------------------------------------------------|----|
| In this guide                                                      | 2  |
| Intended readership                                                | 2  |
| Further information                                                | 2  |
| Overview                                                           | 3  |
| LSEG Workspace for Teams                                           | 3  |
| Open Directory                                                     | 4  |
| Features overview                                                  | 5  |
| Discover Workspace                                                 | 5  |
| Open Directory                                                     | 5  |
| Sharing between Workspace and Teams                                | 5  |
| Installing the LSEG Workspace for Teams application                | 6  |
| Adding LSEG Workspace for Teams to Microsoft Teams                 | 6  |
| Accessing Workspace Teams features                                 | 8  |
| Discovery using the native Teams search                            | 8  |
| Searching for equity and bond content                              | 8  |
| Searching for internal and external professionals in the Directory | 8  |
| Accessing Reuters Top News                                         | 9  |
| Discovering Reuters Top News in the homepage                       | 9  |
| Discovering Reuters Top News in the chat interfaces                | 9  |
| Workspace Chat tools                                               |    |
| Accessing the Deals league table                                   |    |
| Accessing or sharing Workspace links                               | 11 |
| Sharing Workspace applications to Teams                            | 11 |
| Discovering and connecting with financial professionals            |    |
| Discovering professionals in the Directory                         |    |
| Chatting and collaborating with professionals in the Directory     | 13 |
| Growing your financial network through contacts and groups         | 14 |
| Adding users to your Directory contacts list                       | 14 |
| Deleting users from your Directory contacts list                   | 15 |
| Creating a group and adding contacts                               |    |
| Sending blast messages                                             | 17 |
| Managing your profile                                              |    |
| Editing your Microsoft or LSEG profile                             |    |
|                                                                    |    |

# About this document

This document describes the main features of LSEG Workspace for Teams with Open Directory, which offers an immersive LSEG Workspace experience in Microsoft Teams, enabling the discovery of people and content.

# In this guide

The purpose of this document is to inform users about the main features of LSEG Workspace for Teams with Open Directory, including how to access and utilise these features in order to get the most out of the product.

# Intended readership

LSEG Workspace users using the LSEG Workspace application on Microsoft Teams.

# Further information

To:

- Request product assistance, contact <u>Support</u>.
- Access other LSEG Workspace technical content, see the Workspace technical documentation site.
- Provide feedback on Workspace technical content, contact <u>DocFeedback@lseg.com</u>.

# Overview

This section provides a general overview of:

- The LSEG Workspace for Teams app, and
- Open Directory

# LSEG Workspace for Teams

LSEG provides a comprehensive Workspace Teams experience, allowing users to:

- Discover financial content
- Interop seamlessly back to Workspace
- Share Workspace content
- Discover and collaborate with their community in Microsoft Teams
- Access to data and features in the app will be driven by user's LSEG entitlements.

The application provides Workspace users with immediate access to an additional workflow tool that combines the best of LSEG's innovation and partnership with MSFT with their existing Workspace license.

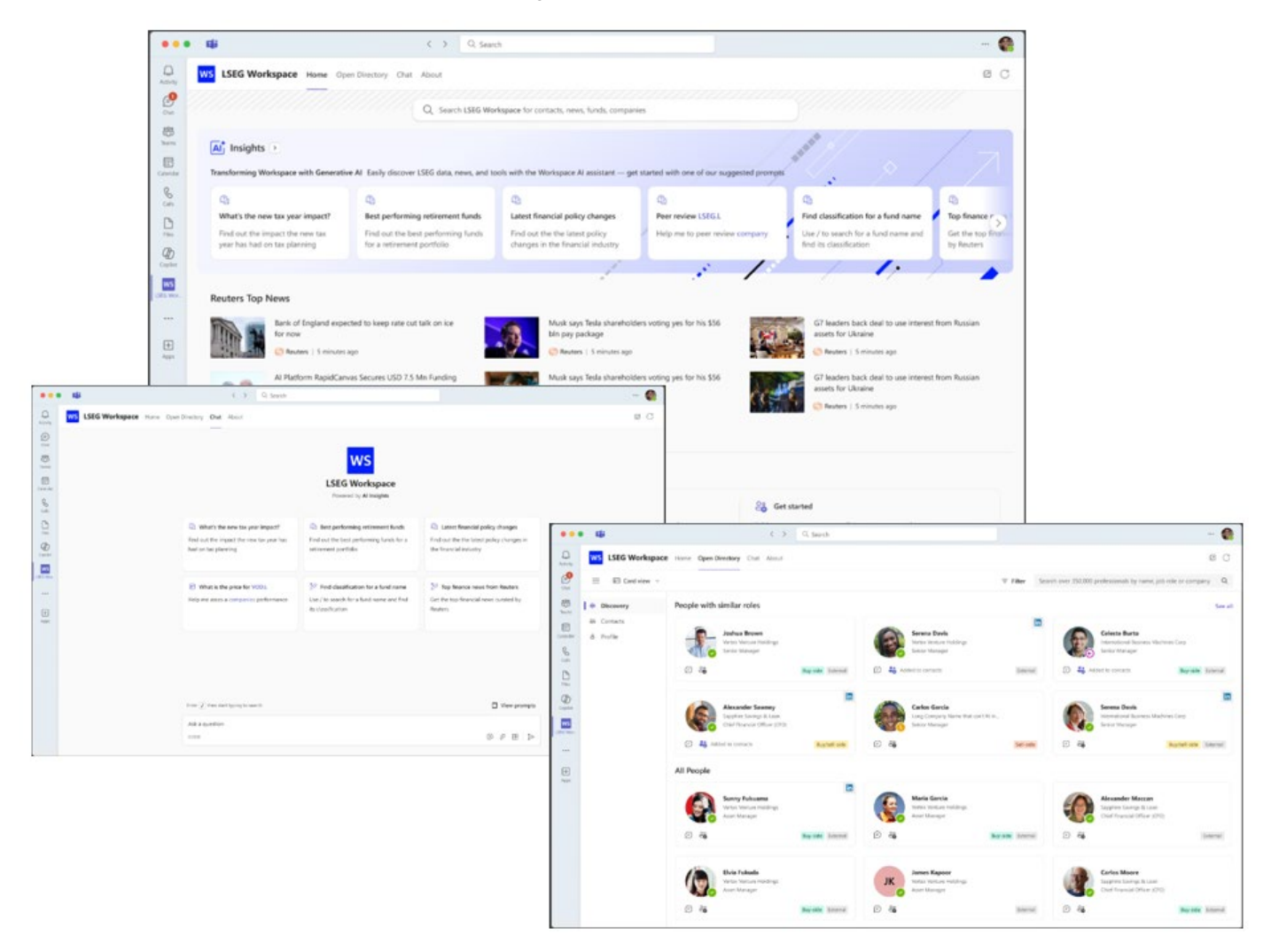

# **Open Directory**

Open Directory, accessable through the LSEG Workspace for Teams app, provides bilateral compliant chat and collaboration for all financial services professionals.

Today, LSEG Workspace users can choose solutiion providers based on criteria such as quality of financial data and user experience. However, they are constrained in these choices by closed chat networks that are integrated into their workflow solutions.

With LSEG Open Directory, users can discover, chat and collaborate with other financial services professionals over Microsoft Teams, enabling cross-firm workflows.

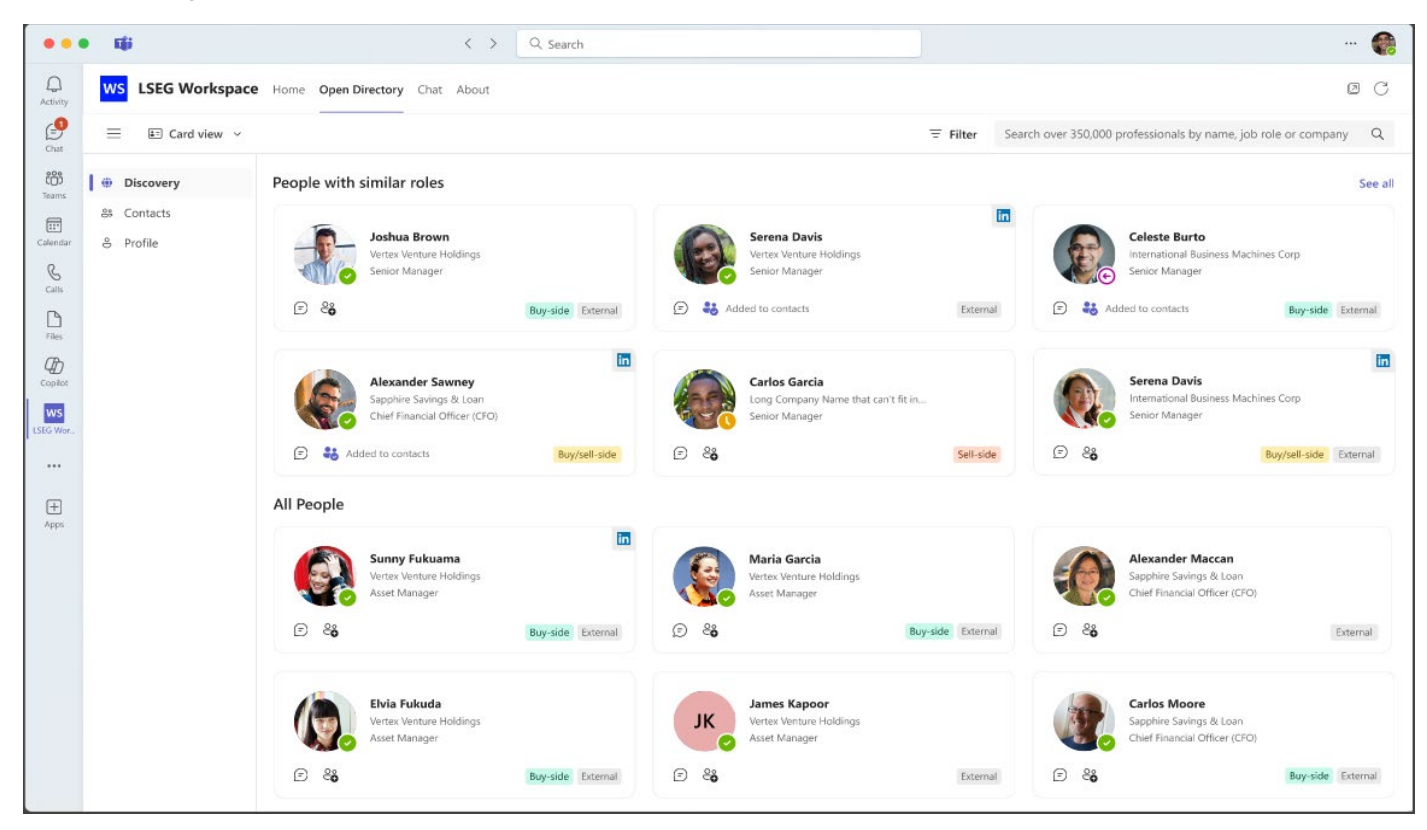

# Features overview

This section provides detail on the features provided by:

- Discover Workspace, and
- Open Directory

### **Discover Workspace**

Discover Workspace includes:

- Equities and Bonds (within the native Teams search)
- Reuters Top News (in the homepage and chat interfaces)
- Deal League Table (n the homepage and chat interfaces)
- Links to Workspace apps

# **Open Directory**

Open Directory provides users with the ability to:

- Discover internal and external professionals in the Open Directory and Native Teams search
- <u>Chat to users from the Directory via the native Teams chat</u>
- Add users to their Directory contacts list
- <u>Create groups</u>
- Send blast messages
- <u>Customise their LSEG Workspace Teams profile via Microsoft account or LSEG account</u>
- Edit their profile

### Sharing between Workspace and Teams

LSEG Workspace for Teams with Open Directory provides the ability to share Workspace apps with Microsoft Teams users; furthermore, additional apps can be requested through Teams.

# Installing the LSEG Workspace for Teams application

# Adding LSEG Workspace for Teams to Microsoft Teams

To enhance productivity and streamline your workflow, after you have been appropriately permissioned you can add the Workspace Teams application to your Microsoft Teams environment.

To add LSEG Workspace for Teams to Microsoft Teams:

- 1. Launch Microsoft Teams application on your device.
- 2. Click the Apps icon 1 in the bottom left-hand side of the screen.

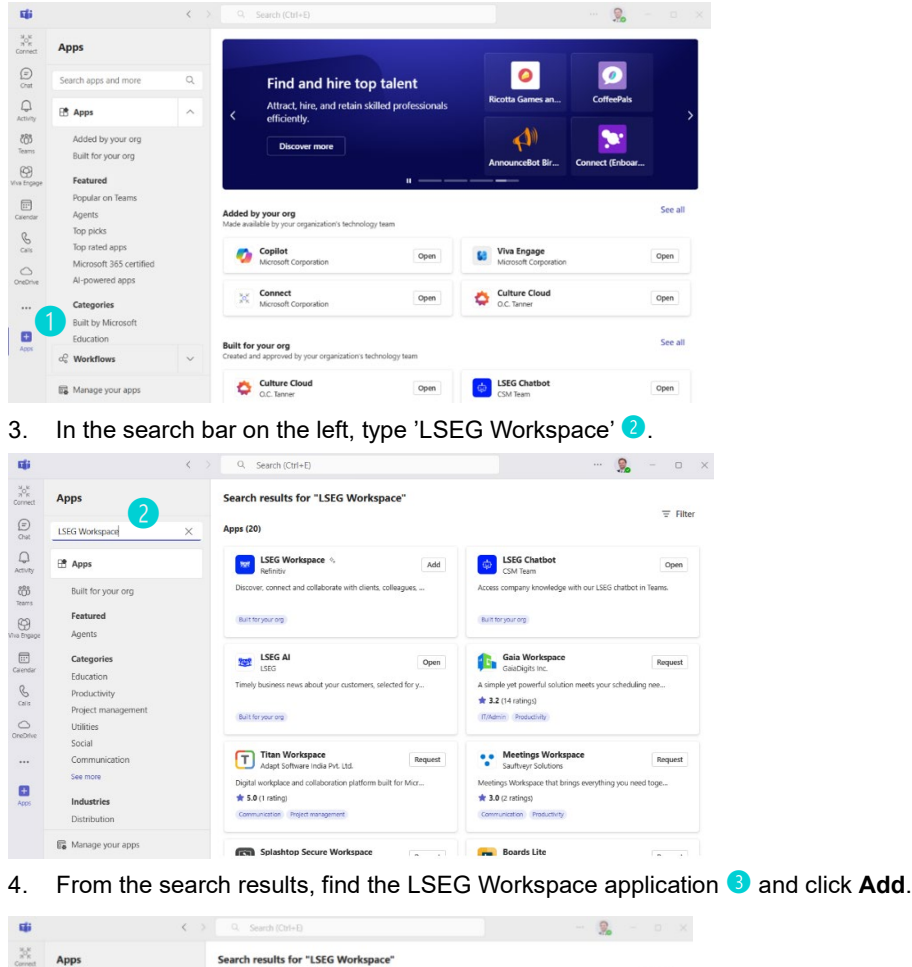

| 30k<br>30k<br>Cornet | Apps                                   | Search results for "LSEG Workspace"                                        |                                                                                     |
|----------------------|----------------------------------------|----------------------------------------------------------------------------|-------------------------------------------------------------------------------------|
| (m)<br>Chit          | LSEG Workspace $\times$                | Apps (20)                                                                  | ₩ Filter                                                                            |
| Q.<br>Activity       | 🗄 Apps                                 | LSEG Workspace % Open                                                      | CSM Team Open                                                                       |
| 85<br>Teams          | Q. Search for apps                     | sover, connect and collaborate with clients, colleagues,                   | Access company knowledge with our LSEG chatbot in Teams.                            |
| Wva Engage           | A 5                                    | it for your org                                                            | (Built for your org                                                                 |
| Calendar             | Culture Cloud Copilet                  | LSEG AI Open                                                               | Gaia Workspace Request Request                                                      |
| e.                   | 3                                      | ely business news about your customers, selected for y                     | A simple yet powerful solution meets your scheduling nee                            |
| OreDrive             | 💌 🛃 🗠                                  | R for your org                                                             | (T/Mdmin) Productivity                                                              |
|                      | LSEG Workspace Copilot for Sales Workf | Titan Workspace Request Adapt Software India Pvt. Ltd.                     | Meetings Workspace Request Southveyr Solutions                                      |
| Aces                 | & <mark>\$</mark>                      | ital workplace and collaboration platform built for Micr<br>5.0 (1 rating) | Meetings Workspace that brings everything you need toge<br><b>★ 3.0</b> (2 ratings) |
|                      | Approvals LSEG Chatbot LSEG            | A munication (Project management)                                          | Comunication (Productivity)                                                         |
|                      | Get more                               | Splashtop Secure Workspace                                                 | - Boards Lite                                                                       |

5. A detailed overview of the application and its permissions will be displayed. Review and click the **Add** button 4 again to proceed.

| цi                               |                  | < → Q Search (Ctrl+E)                                                                                                    | - 🕵 – 🗆 🗙             |
|----------------------------------|------------------|----------------------------------------------------------------------------------------------------|-----------------------|
| ы <sub>ок</sub><br>лк<br>Connect | Apps             | LSEG Workspace @ ×                                                                                                    | = Filter              |
| (=)<br>Chat                      | LSEG Workspace   | Refinitiv 4<br>Add E2                                                                                                    | 2 1110                |
| Q<br>Activity                    | 🗄 Apps           | Works across 🕼 👪 🖬                                                                                                    | Open                  |
| COD<br>Teams                     | Built for your o | Overview Permissions                                                                                                    | SEG chatbot in Teams. |
| ~                                | Featured         |                                                                                                    |                       |
| Viva Engage                      | Agents           | Discover, connect and collaborate with clients, colleagues, and peers                                                                                                    |                       |
|                                  | Categories       | Connect with over 350,000 financial service professionals across multiple firms and organisations using Al-assisted<br>discoverability. Find people with similar roles, at specific organisations or in particular sectors and industries. | Request               |
| Calendar                         | Education        | You can also access Workspace content and data, organise your contacts into groups, and easily send blast messages                                                                                                    |                       |
| C                                | Productivity     | to individuals and groups. Blast messages are a time-saving way to send the same message, as a 1-1 conversation, to<br>multiple people or groups at the same time.                                                                         | our scheduling nee    |
| Calls                            | Project manag    | Plus use bot commands to quickly carry out tasks like creating league tables, finding users, or retrieving the latest                                                                                                    |                       |
|                                  | Utilities        | news.                                                                                                    |                       |
| OneDrive                         | Social           | Please note that whilst using this App, users from companies other than LSEG, will also be able to see the                                                                                                    |                       |
|                                  | Communicatic     | information you choose to make public and will be able to contact you via this App. By continuing, you agree to your<br>nersonal information being used in line with our privacy statement. Please avoid disclosing sensitive personal     | Request               |
|                                  | See more         | information whilst using this app.                                                                                                    | thing you need toge   |
| •                                | Industries       | For the use of LSEG Interactive Services, please review LSEG's Code of Interactive Services                                                                                                    |                       |
| Apps                             | Distribution     | Disclaimer                                                                                                    |                       |
|                                  | Distribution     |                                                                                                    |                       |
|                                  | 🙀 Manage your    | By using LSEG Workspace, you agree to the privacy policy, terms of use, and permissions.                                                                                                    |                       |

- 6. A message will appear confirming that the application has been added successfully. Close the window.
- 7. Click the menu above the Apps section and select View more apps.
- 8. Click the LSEG Workspace application. The LSEG Workspace Teams app will open within your Microsoft Teams application, and the LSEG Workspace logo 5 will also appear in the left-hand panel.

| Цi                       | $\langle \rangle$                                                                                                    | Q. Search (Ctrl+E)                                                                                                    | ··· 🥵 – 🗆 🗙                                             |
|--------------------------|----------------------------------------------------------------------------------------------------|----------------------------------------------------------------------------------------------------|---------------------------------------------------------|
| NOK<br>ROK<br>Connect    | ISEG Workspace Home Chat D                                                                                                    | Viscovery Contacts Profile                                                                                                    | Present now                                             |
| N.E<br>n.e<br>Connect    | Set LSEG Workspace Home Chat I                                                                                                    | Discovery Contacts Profile                                                                                                    | T Present now                                           |
|                          |                                                                                                    | Welcome to                                                                                                    |                                                         |
| Activity<br>COS<br>Teams |                                                                                                    |                                                                                                    |                                                         |
| Viva Engape<br>Calendar  | Insights Use generative AI to easily access LSEG data,     Generate league tables, learn the latest     Open in new window     About | news, and tools Connect, that and collabor<br>policy changes I across the globe.<br>Ind classifications Send time saving 'bi<br>from your contacts | rate with over 350,000 financial professionals from     |
| LSEG Works               | Share app     Block bot conversation     Pin     6     Uninstall                                                                     | Discover contacts                                                                                                    |                                                         |
| +<br>Apps                | Mexico wins one-month tariff                                                                                                    | exemption; nothing yet for Canada                                                                                                    | tes again but risk of April pause growing<br>1 hour ago |

9. Right-click the LSEG Workspace logo and select **Pin 6** to add it to your side panel for easy access.

# Accessing Workspace Teams features

This section describes how to access LSEG Workspace features on Microsoft Teams.

# Discovery using the native Teams search

#### Searching for equity and bond content

To discover entities and bonds content in the native Teams search:

- 1. Type '/LSEG Workspace' in the Teams search bar.
- 2. Select LSEG Workspace from the drop down list.
- 3. Select **Data Search 1** from the drop down list.
- 4. Search for any equity or bond, as you like 2.
- \* You can also share this content with a colleague by clicking the Copy button 3 and pasting it into a Microsoft Teams chat.

| ці.                 | < >                                                                                 | USEG Workspace > Data Search I International Business Machines Corp (IBM) X 2                                                |
|---------------------|-------------------------------------------------------------------------------------|----------------------------------------------------------------------------------------------------|
| SEG Works           | WS LSEG Workspace Home Chat                                                         | U SEG Workspace                                                                                                    |
| HOK<br>R<br>Connect |                                                                                     | IBM         INTSE Consolidated         IT Services & Consulting                                                              |
| (=)<br>Chat         |                                                                                     | ▼ 228.9800 USD -6.3300 -2.690%                                                                                               |
| Q<br>Activity       |                                                                                     | Consensus Target Price: 251.10 USD +9.66% 10-Apr-2025                                                                        |
| ະຕິງ<br>∎ams        | <ul> <li>Al<sup>+</sup> Insights</li> <li>Use generative AI to easily ac</li> </ul> | 31-Dec-2024 LTM FY1                                                                                                    |
| Viva Engage         | Generate league tables,                                                             | EV 258.668 USD EV to Sales 4.12 3.98<br>Market Cap 218.198 USD EV to EBITDA 16.01 15.17                                      |
| Calendar            | <ul> <li>Visualise company data</li> </ul>                                          | Beta         0.01         PE         22,78         21.99           WACC         6.03         EPS         10.33         10.70 |
| •••                 |                                                                                     | View In LSEG Workspace                                                                                                    |
| +                   | Coming soon                                                                         | Overview News & Research Price & Chart                                                                                       |

#### Searching for internal and external professionals in the Directory

To discover internal and external professionals in the Directory through the native Teams search:

- 1. Type '/LSEG Workspace' in the Teams search bar.
- 2. Select **LSEG Workspace** from the drop down list.
- 3. Select **People Search** from the drop down list.
- 4. Search for any user, as you like  $\bigcirc$ .
- ★ You can watch the video of this procedure <u>here</u>.

| Image: Set B Workspace       Name       Cut Constrained         Image: Constrained and the set of the set of the                                             |                                                                 |                                                                                                    |                                                                                                    |                                                                                                    | <b>*</b> **                                                                           |
|----------------------------------------------------------------------------------------------------|-----------------------------------------------------------------|----------------------------------------------------------------------------------------------------|----------------------------------------------------------------------------------------------------|----------------------------------------------------------------------------------------------------|---------------------------------------------------------------------------------------|
| Image: Section of the section of the section of th | Workspace Hor                                                   | Chat Ope Statis Werkspace Amao Christiana Product Manager – Workspace MS Tes Company: Perferitiv Location: US Send message                                               | D<br>ams Experience                                                                                           | 4                                                                                                    | C Present now                                                                         |
| Top News Top News Chara to Tight to the end' as countries plot responses in Thump Leff war Chara to Tight to the end' as countries plot responses in Thump Leff war Chara to Tight to the end' as countries plot responses in Thump Leff war Chara to Tight to the end' as countries plot responses in Thump Leff war Characterized and the end' as countries plot responses in Thump Leff war Characterized and the end' as countries plot responses in Thump Leff war Characterized and the end' as countries plot responses in Thump Leff war Characterized and the end' as countries plot responses on hopes of tariff taks US STOCKS-Functer Sick higher after heavy losses on hopes of tariff taks                                                                                                    | / A In:<br>Use gene<br>+ Gen<br>+ Vis<br>Comin                  | 15<br>er Al to easily access LSEG data, news, and tools<br>for largue tables, learn the latest policy changes<br>is company data, quickly find fund dissifications<br>on | Open Direct<br>Connect, chat, at<br>across the globe<br>Have fully<br>Send time<br>from your<br>Discover cont | ory<br>compliant conversations with clie<br>saving 'blast messages', share ide<br>contacts<br>acts                         | nancial professionals from<br>nets, colleagues, and peers<br>are, and create networks |
| S Review 2 hours ago                                                                                                    | WS China to 'light to O Reutes 2 h ANALYSIS-Limite O Reutes 2 h | end" as countries plot responses in Thump tanff war<br>spo<br>stoons push China into trade 'war of attrition' with Thump<br>spo                                          |                                                                                                    | NALYSIS-Tariff-driven Wall Street p<br>neuters   2 hours ago<br>S STOCKS-Futures tick higher after<br>neuters   1 hour ago | ain sparks investors to weigh more gloomy scenarios                                   |

### **Accessing Reuters Top News**

#### Discovering Reuters Top News in the homepage

To discover Reuters Top News in the homepage:

- 1. Add or open the application, then click the **Home 1** tab.
- 2. Scroll to the **Top News 2** section.

| VS LSEG Workspace Home Chat Open Directory Profile   Visualise company data, quickly find fund classifications  Coming soon                                                                                                    | Present now     form your contacts     Discover contacts                                                                                                    |
|----------------------------------------------------------------------------------------------------|----------------------------------------------------------------------------------------------------|
| Cop News       C         US calls China escalation a 'big mistake' as tariff war rages         Or Adves       1 hour age         AVALVSIS-Tariff-driven Wall Street pain sparks investors to weigh more gloomy scenarios         Or Adves       4 hour age         BEAKINGVIEWS-Texas market bulls run into ferodous bear case         Or Adves       4 hour age         US more in Workspace       C | ULS STOCKS SNAPSHOT-Wall Street opens sharply higher on hopes of tariff talks<br>Constraints ago<br>AVALVSIS-Limited options push China into trade 'war of attrition' with Trump<br>Constraints' Available options push China into trade 'war of attrition' with Trump<br>Constraints' Available options push China into trade 'war of attrition' with Trump<br>Constraints' Available options push China into trade 'war of attrition' with Trump<br>Constraints' Available options push China into trade 'war of attrition' with Trump<br>Constraints' Available options push China into trade 'war of attrition' with Trump<br>Constraints' Available options push China into trade 'war of attrition' with Trump<br>Constraints' Available options push China into trade 'war of attrition' with Trump<br>Constraints' Available options push China into trade 'war of attrition' with Trump<br>Constraints' Available options push China into trade 'war of attrition' with Trump<br>Constraints' Available options push China into trade 'war of attrition' with Trump<br>Constraints' Available options push China into trade 'war of attrition' with Trump<br>Constraints' Available options push China into trade 'war of attrition' with Trump<br>Constraints' Available options' Available options' attrition' with Trump<br>Constraints' Available options' Available options' attrition' with Trump<br>Constraints' Available options' Available options' attrition' attrition' attri |
| Suggested contacts AA Argenberg, Alexander Lord Abbett Head of Workplace Technology                                                                                                    | Scarpa Domenico<br>ENE. (LORAL SERVICES S.R.L.<br>GECM DEMAND & ADOPTION                                                                                                    |

#### Discovering Reuters Top News in the chat interfaces

To discover Reuters Top News in the chat interfaces:

- 1. Navigate to the **Chat** tab **3**.
- 2. Click View prompts 4.

3. Select Show me Reuters Top News 5.

| WS LSEG Workspace Home | Chat Open Directory Profile                                                                                                    | 1 Present now •••                                                                                                    |
|------------------------|----------------------------------------------------------------------------------------------------|----------------------------------------------------------------------------------------------------|
| WS LSEG Workspace Home | Chat Open Directory Profile<br>3<br>LSEG Workspace 2/6 2/41 PM Edited<br>Reuters Top News - Front Page<br>US judge blocks Trump buyout offer for government workers until at least Monday<br>© Reuters 21 minutes ago<br>Bessent's focus on 10-year US Treasury yield may<br>bet Sef of the banks                                                                                                    | Present now 2/6 2:41 PM Show me Reuters Top News ⊙                                                                                                    |
|                        | Ict Fed off the hook         Image: Strategy of the hook         Image: Strategy of the hook     < | Prompt Suggestions from LSEG Workspace Show me Reuters Top News View the latest Top News curated by Reuters Open the league table for Deals Create your league table with Workspace deals data Equity quick view for LSEG.L Get a quick view of public companies Bond quick view of DS10YT=RR Get a quick view of bonds How can Workspace help?  4 |
|                        | Type a message                                                                                                    | How can Workspace help?       □     View prompts       A₂     ⋮>       D₂     ⋮>       D₂     ⋮>                                                                                                    |

★ To add Reuters Top News to a pre-existing chat with another user, add Workspace by typing '@LSEG Workspace' 6.

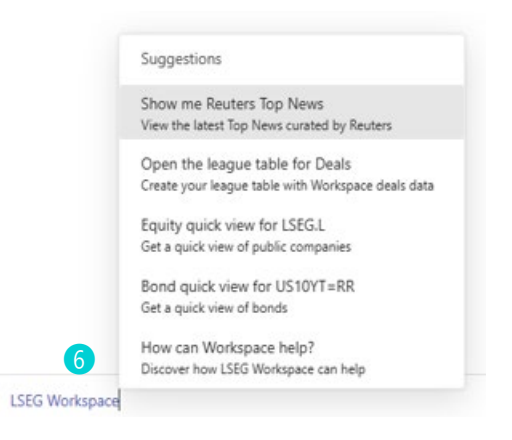

# Workspace Chat tools

#### Accessing the Deals league table

To access the Deals league table:

- 1. Navigate to the **Chat** tab.
- 2. Click View prompts 1 and select Open the league tables for deals 2.

|                                                                                                    | iouay                                 |                               |
|----------------------------------------------------------------------------------------------------|---------------------------------------|-------------------------------|
|                                                                                                    | 6                                     | 10:0                          |
|                                                                                                    | •                                     | Open the league table for Dea |
|                                                                                                    | Last read                             |                               |
| SEG Workspace 10:09 AM                                                                                    |                                       |                               |
| Create a league table                                                                                     |                                       |                               |
| Workspace league tables provide aggregated deals of<br>count, and year-over-year analytics.<br>Table type | lata with ranking, market share, deal |                               |
| Select an Option                                                                                          | ~                                     |                               |
| Time period                                                                                               |                                       |                               |
| Select an Option                                                                                          | ~                                     |                               |
| Number of rows                                                                                            |                                       |                               |
| Select an Option                                                                                          | ~                                     |                               |
|                                                                                                    |                                       |                               |
| Create table                                                                                              |                                       |                               |
| Create table                                                                                              |                                       | 1 View promp                  |

#### Accessing or sharing Workspace links

To access or share Workspace links, type: 'RIC <space> App short code' into:

- The Workspace app chat, or
- A pre-existing chat with another user after adding Workspace by typing '@LSEG Workspace'.

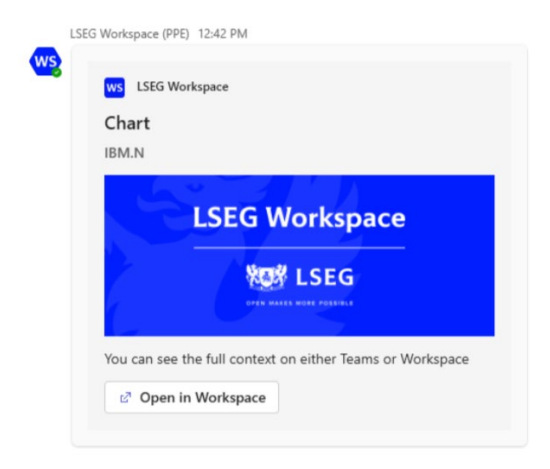

### Sharing Workspace applications to Teams

To share applications with 'deep links' (in other words, sharing the specific location and/or application, rather than simply a 'parent' URL) from Workspace to Teams:

- 1. Open Workspace and navigate to the application you want to share.
- 2. Right-click the app or click the App menu at the top right-hand corner.
- 3. Select Share via MS Teams in the SHARE & EXPORT section 1.
- 4. If prompted by a pop-up window, log in to your MSFT Teams account.
- 5. Search for and select the Teams recipient(s) or group in the pop-up module below.

| Share via MS Teams                                                        | ×                     |
|---------------------------------------------------------------------------|-----------------------|
| Add a recipient                                                           | Q                     |
| Add optional message                                                      | 2                     |
| (i) The recipient may not able to see the same content due to access perm | nissions SHARE CANCEL |

6. Add your message and click SHARE 2.

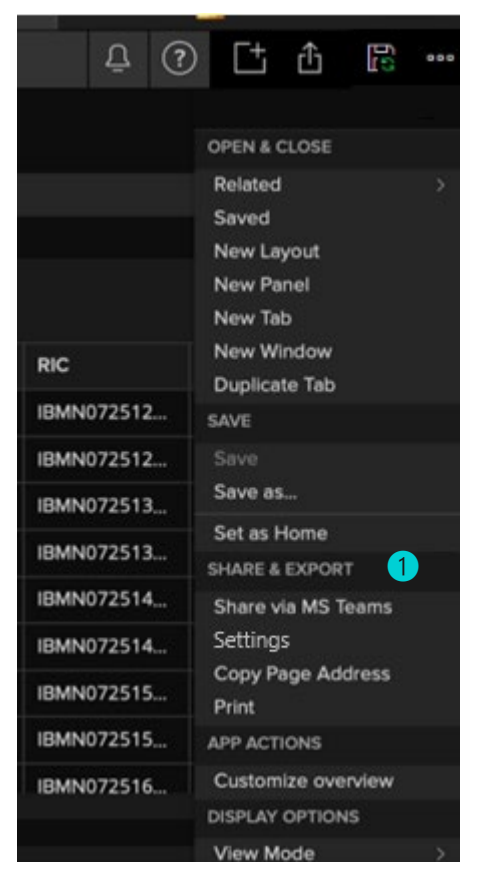

# Discovering and connecting with financial professionals Discovering professionals in the Directory

To discover professionals in the Directory:

- 1. Click the Open Directory tab.
- 2. Click a user's picture / card to view their profile.

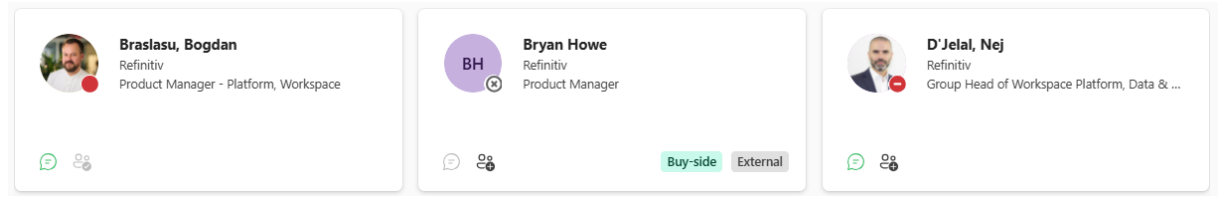

To search for professionals in Workspace Teams Open Directory:

- 1. Navigate to the search bar in the LSEG Workspace Open Directory tab.
- 2. Type in the name of the user you are searching for  $\mathbf{0}$ .

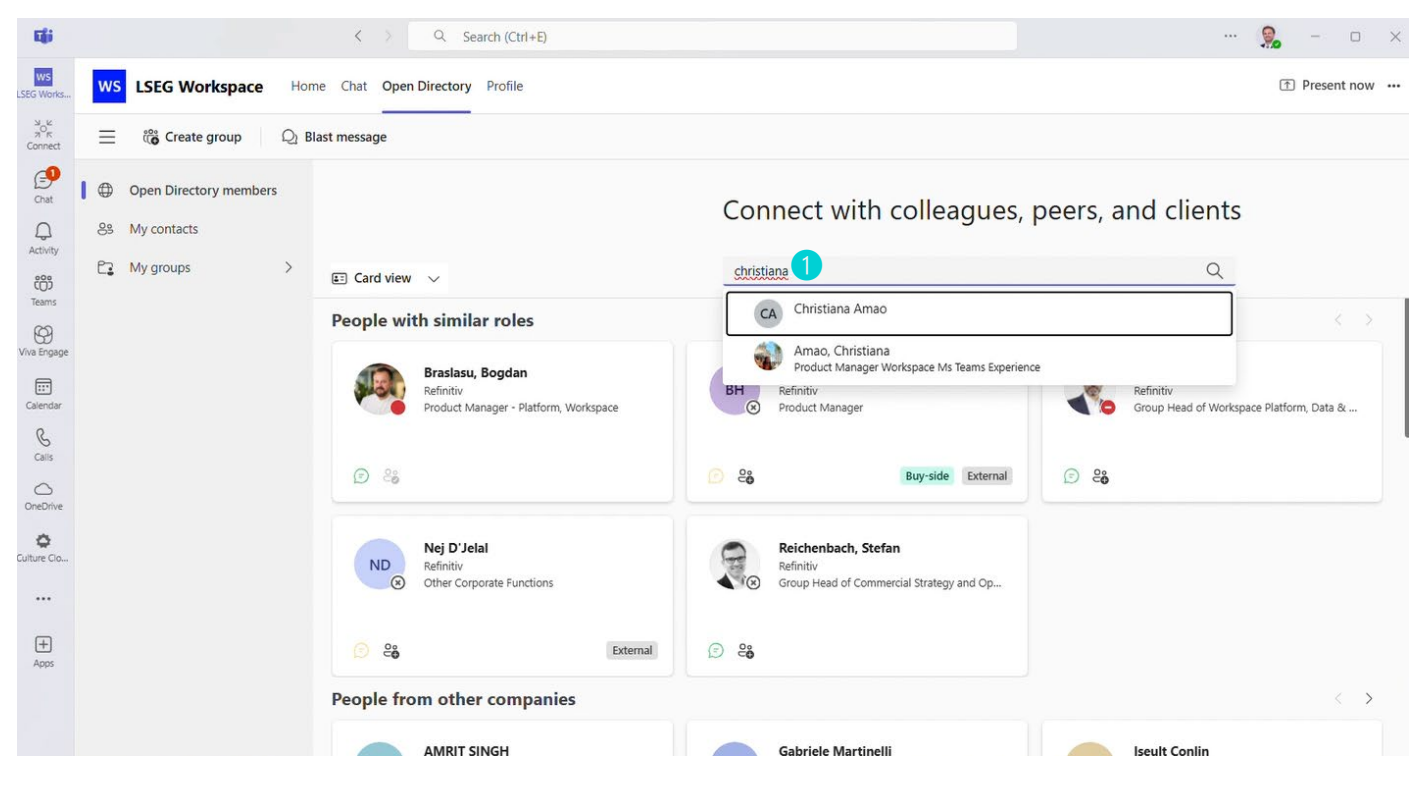

#### Chatting and collaborating with professionals in the Directory

To chat and collaborate with professionals in the Directory:

- 1. Locate the user you would like to contact.
- 2. Click the **Chat** icon **1** on the user's card to start a chat in the native Teams Chat.

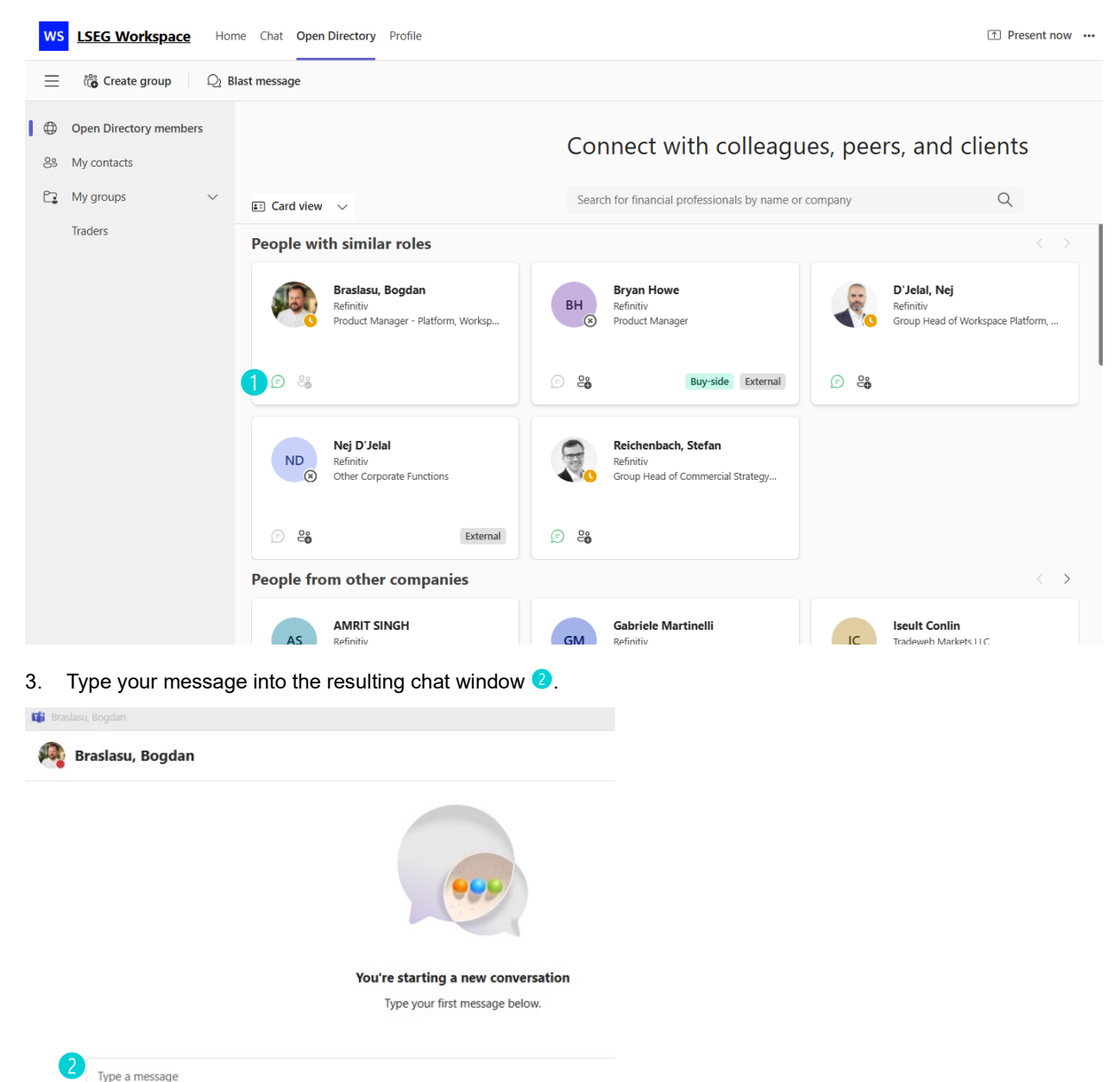

# Growing your financial network through contacts and groups

#### Adding users to your Directory contacts list

Note that this procedure only adds them to your Directory contacts. It does not guarantee that you are connected. External users must still accept your connection / message to enable this connection.

#### To add a user to your Directory contacts list:

- 1. Find the user you would like to add to your contacts list.
- 2. Click the Add to your contacts 1 button.

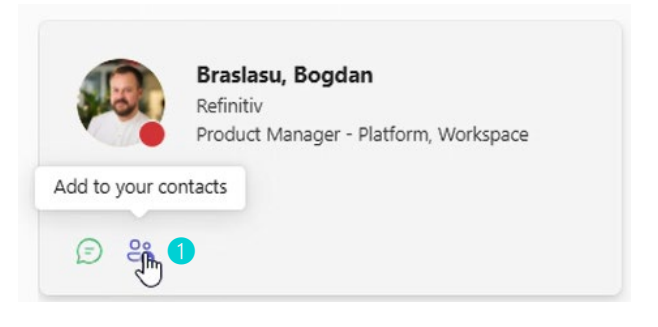

3. Click **Confirm ?** to add this user to your contacts list.

| People with | n similar roles                                                                            |                                                                              |     |                                                                              |
|-------------|--------------------------------------------------------------------------------------------|------------------------------------------------------------------------------|-----|------------------------------------------------------------------------------|
|             | Braslasi<br>Refinitiv<br>Product N Add to your contacts<br>Add "Braslasu, Bogdan" (bogdan. | praslasu@lseg.com) to your contacts                                          | -   | <b>D'Jelal, Nej</b><br>Refinitiv<br>Group Head of Workspace Platform, Data & |
| <i>©</i> 20 |                                                                                            | Close Confirm                                                                | e e |                                                                              |
| ND          | Nej D'Jelal<br>Refinitiv<br>Other Corporate Functions                                      | Reichenbach, Stefan<br>Refinitiv<br>Group Head of Commercial Strategy and Op |     |                                                                              |
|             | External                                                                                   | © <b>26</b>                                                                  |     |                                                                              |

#### Deleting users from your Directory contacts list

To delete a user from your Directory contacts list:

- 1. From the left hand menu in Open Directory tab, click the **My Contacts** button **1**.
- 2. Select the user's name 2.
- 3. Click Delete contacts 3.

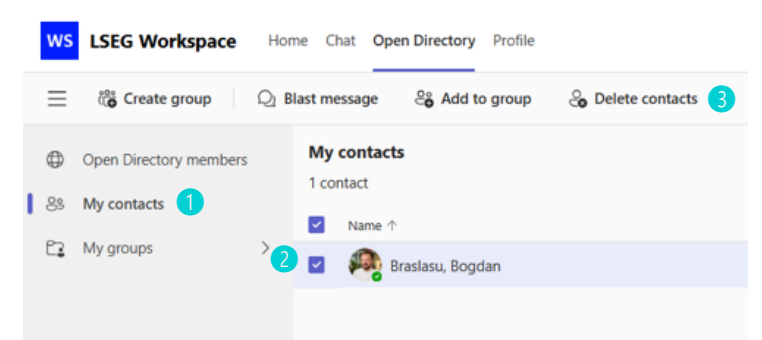

#### Creating a group and adding contacts

#### Adding a group

To create a group:

- 1. In the Open Directory tab in LSEG Workspace, click Create Group.
- 2. Type a group name, and click **Confirm 1**.

| Card view  | ~                | Search for financial professionals by name or company |     |
|------------|------------------|-------------------------------------------------------|-----|
| People wi  | th similar roles |                                                       |     |
| <b>P</b> , | Create group     |                                                       |     |
| 0 4        | Group name       | Close Confirm                                         | ک ک |
| ND         | Nej D'Jelal      | Reichenbach, Stefan                                   |     |

Your new group will appear in the **My Groups** tab in the left hand menu **2**.

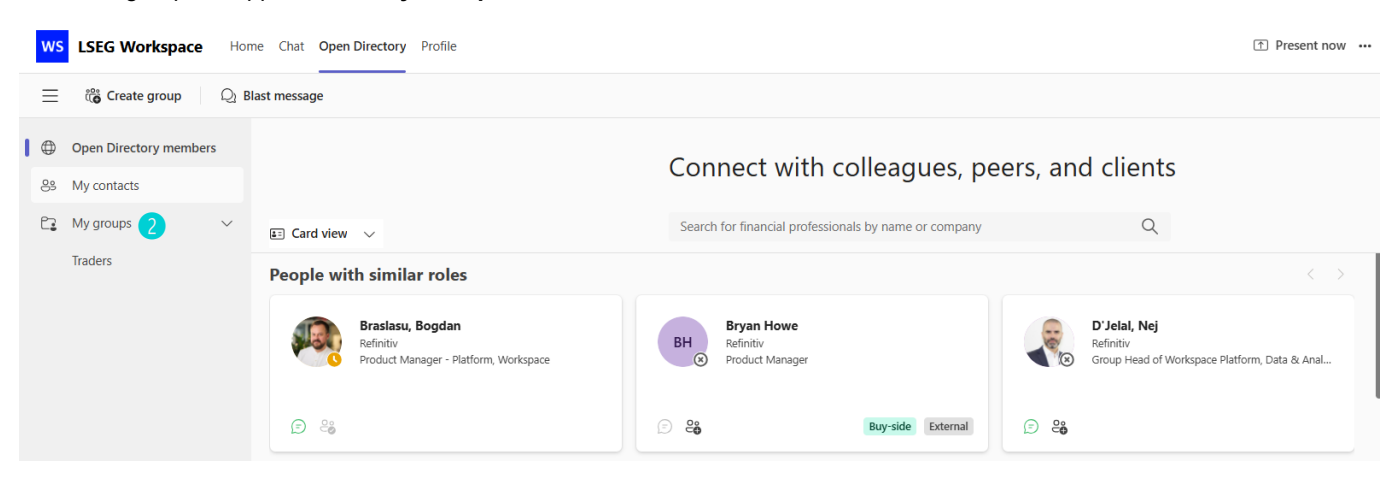

#### Adding contacts to a group

To add contacts to a group:

- 1. Navigate to **My Contacts 3** in the left panel.
- 2. Select the contacts that you want to add to a group.
- 3. Click Add to group 4 in the top bar.
- 4. Select the group from the dropdown list and click **Confirm 5**.

| ws         | LSEG Workspace                        | Hor  | ne Chat Open Directo     | ory Profile               |           |       | 1 Present r                           | ow •• | •• |
|------------|---------------------------------------|------|--------------------------|---------------------------|-----------|-------|---------------------------------------|-------|----|
| ≡          | Create group                          | Q1 B | last message 🛛 🖧 Ac      | ld to group 🛛 🗞 Delete co | intacts   |       |                                       |       |    |
| ۵<br>۲     | Open Directory members<br>My contacts |      | My contacts<br>1 contact |                           |           |       |                                       |       |    |
| 87         | Nhu arauna                            |      | Name 个                   |                           | Company   |       | Role                                  |       |    |
| L <b>:</b> | My groups                             | Ň    | 🔽 🦓 Braslasu, B          | logdan                    | Refinitiv |       | Product Manager - Platform, Workspace |       |    |
|            |                                       |      | 1                        | Add to group<br>Traders   | Close ca  | nfirm |                                       |       |    |

Only existing contacts can be added, and only to existing groups.

#### Editing group names

To edit a group name:

- 1. Navigate to the group you would like to edit.
- 2. Click Edit group name 6 in the top bar.
- 3. Type the new name that you would like to call this group earrow 
  earrow 
  earrow 
  earrow 
  earrow 
  earrow 
  earrow 
  earrow 
  earrow 
  earrow 
  earrow 
  earrow 
  earrow 
  earrow 
  earrow 
  earrow 
  earrow 
  earrow 
  earrow 
  earrow 
  earrow 
  earrow 
  earrow 
  earrow 
  earrow 
  earrow 
  earrow 
  earrow 
  earrow 
  earrow 
  earrow 
  earrow 
  earrow 
  earrow 
  earrow 
  earrow 
  earrow 
  earrow 
  earrow 
  earrow 
  earrow 
  earrow 
  earrow 
  earrow 
  earrow 
  earrow 
  earrow 
  earrow 
  earrow 
  earrow 
  earrow 
  earrow 
  earrow 
  earrow 
  earrow 
  earrow 
  earrow 
  earrow 
  earrow 
  earrow 
  earrow 
  earrow 
  earrow 
  earrow 
  earrow 
  earrow 
  earrow 
  earrow 
  earrow 
  earrow 
  earrow 
  earrow 
  earrow 
  earrow 
  earrow 
  earrow 
  earrow 
  earrow 
  earrow 
  earrow 
  earrow 
  earrow 
  earrow 
  earrow 
  earrow 
  earrow 
  earrow 
  earrow 
  earrow 
  earrow 
  earrow 
  earrow 
  earrow 
  earrow 
  earrow 
  earrow 
  earrow 
  earrow 
  earrow 
  earrow 
  earrow 
  earrow 
  earrow 
  earrow 
  earrow 
  earrow 
  earrow 
  earrow 
  earrow 
  earrow 
  earrow 
  earrow 
  earrow 
  earrow 
  earrow 
  earrow 
  earrow 
  earrow 
  earrow 
  earrow 
  earrow 
  earrow 
  earrow 
  earrow 
  earrow 
  earrow 
  earrow 
  earrow 
  earrow 
  earrow 
  earrow 
  earrow 
  earrow 
  earrow 
  earrow 
  earrow 
  earrow 
  earrow 
  earrow 
  earrow 
  earrow 
  earrow 
  earrow 
  earrow 
  earrow 
  earrow 
  earrow 
  earrow 
  earrow 
  earrow 
  earrow 
  earrow 
  earrow 
  earrow 
  earrow 
  earrow 
  earrow 
  earrow 
  earrow 
  earrow 
  earrow 
  earrow 
  earrow 
  earrow 
  earrow 
  earrow 
  earrow 
  earrow 
  earrow 
  earrow 
  earrow 
  earrow 
  earrow 
  earrow 
  earrow 
  earrow 
  earrow 
  earrow 
  earrow 
  earrow 
  earrow 
  earrow 
  earrow 
  earrow 
  earrow 
  earrow 
  earrow 
  earrow 
  earrow 
  earrow 
  earrow 
  earrow 
  earrow 
  earrow 
  earrow 
  earrow 
  earrow 
  earrow 
  earrow 
  earrow 
  earrow 
  earrow 
  earrow 
  earrow 
  earrow 
  earrow 
  earrow 
  earrow 
  earrow 
  earrow 
  earrow 
  earrow 
  earrow 
  earrow 
  earrow 
  earrow 
  earrow 
  earrow 
  earrow 
  earrow 
  earrow 
  earrow 
  earrow 
  earrow 
  earrow 
  earrow 
  earrow 
  earrow 
  earrow 
  earrow 
  earrow 
  earrow 
  earrow 
  earrow 
  earrow 
  earrow 
  earrow 
  earrow 
  earrow 
  earrow 
  earrow 
  earrow 
  earrow 
  earrow 
  earrow 
  earrow 
  earrow 
  earrow

Home Chat Open Directory Profile

| Trac | lers |       |          |        |         |             |    |         |      |          |   |  |  |
|------|------|-------|----------|--------|---------|-------------|----|---------|------|----------|---|--|--|
| 100  | Name | -n-   | a at avu | M/EUES | 2       |             |    |         | Comp | 3797     |   |  |  |
| 0    | 20   | Brasi | ssu. Bog | adan   |         |             |    |         |      | Refiniti | v |  |  |
|      |      |       |          |        |         |             |    |         |      |          |   |  |  |
|      |      |       |          | Ec     | dit gro | up nan<br>e | ne | Traders | . 7  | )        |   |  |  |

4. Click Save.

#### Removing users from a group

To remove a user from a group:

- 1. Select the name of the user in your group you would like to remove.
- 2. Click **Delete group members (3)** in the top bar.
- 3. Confirm the deletion by clicking **Delete** 9.

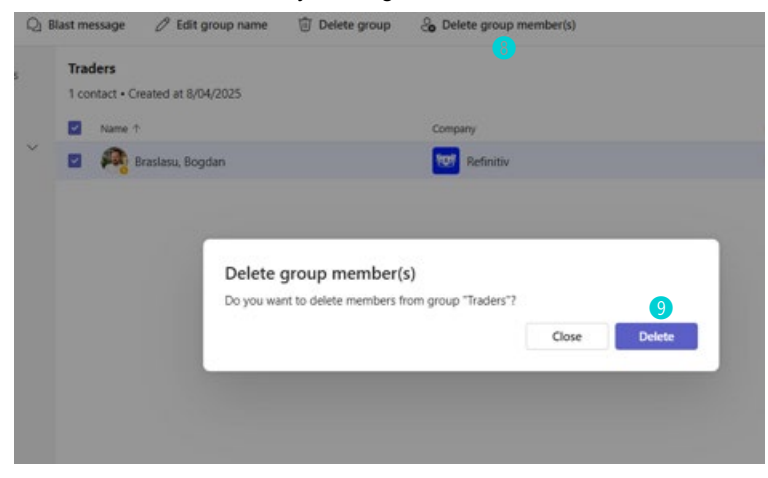

### Sending blast messages

Blast messages are messages that will be available in users' native Teams chat.

To send a blast message:

- 1. In the **Open Directory** tab in LSEG Workspace Teams, enter the **Name of the Blast 1**, that being, the title of your blast message.
- 2. Select the users (from your contacts) or groups 🕑 to whom you want to send your blast message.
- 3. Add the blast text that you would like to send 3.
- 4. Click Send 4.

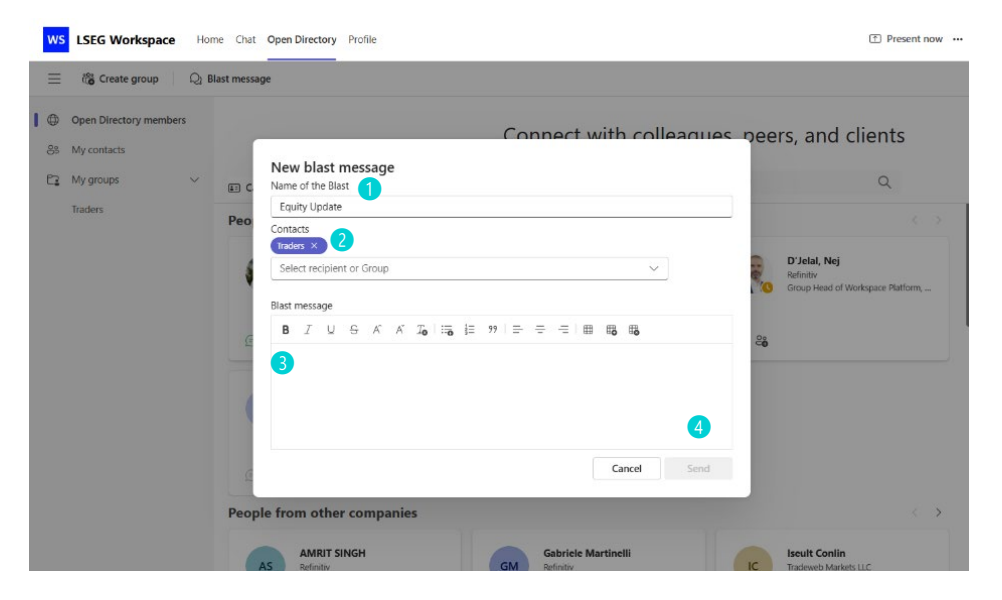

# Managing your profile

#### Editing your Microsoft or LSEG profile

To select the profile that you want to edit:

- 1. Click the Profile tab in LSEG Workspace Teams and click the edit / pen icon in the top-most profile section.
- 2. Select your Microsoft or Workspace profile and click **Save 1**.

| 1       |
|---------|
| rkspace |
|         |
|         |
|         |
|         |

To customise your profile:

- 1. Navigate to the **Profile** tab on LSEG Workspace Teams.
- 2. Click the edit / pen icon in the section you want to customise. In the example here, the section is 'Add work experience'.
- 3. Add your details and click **Save 2**.

| Product Manager                                                                                           |                        |               |   |
|----------------------------------------------------------------------------------------------------|------------------------|---------------|---|
| Company                                                                                                   |                        |               |   |
| London Stock Exchange                                                                                     | Group PLC              |               | ~ |
| Country                                                                                                   |                        | City          |   |
| United States                                                                                             |                        | New York City |   |
| Currently working in Start date                                                                           | this role $\checkmark$ | Year          | ~ |
| Currently working in Start date                                                                           | this role $\checkmark$ | Year          | ~ |
| Currently working in Start date Month End date                                                            | this role              | Year          | ~ |
| Currently working in Start date Month End date Month                                                      | this role              | Year<br>Year  | ~ |
| Currently working in :<br>Start date<br>Month<br>End date<br>Month<br>Description (optional)              | this role              | Year<br>Year  | ~ |
| Currently working in 1<br>Start date<br>Month<br>End date<br>Month<br>Description (optional)<br>Type here | this role              | Year<br>Year  | ~ |

LSEG Workspace | Teams with Open Directory User Guide

© 2025 LSEG. Republication or redistribution of LSEG content, including by framing or similar means, is prohibited without the prior written consent of LSEG. LSEG is not liable for any errors or delays in LSEG content, or for any actions taken in reliance on such content. LSEG Data & Analytics logo is a trademark of LSEG and its affiliated companies.

lseg.com

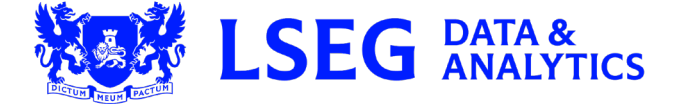

Document version: 100.01